# Contents

| ١f | you need further support after following the below steps, please contact your health plan's Customer Service | е |
|----|----------------------------------------------------------------------------------------------------|---|
|    | Clear your browser cache/cookies in Google Chrome                                                            | 7 |
|    | Clear your browser cache/cookies in Firefox                                                                  | 6 |
|    | Clear your browser cache/cookies in Microsoft Edge                                                           | 4 |
|    | How to clear browser cache and cookies                                                                       | 4 |
|    | Setting up MailGate multi-factor authentication (MFA) for the first time                                     | 1 |

# Setting up MailGate multi-factor authentication (MFA) for the first time

1. Sign in to MailGate

|                            | Email Address                                                                                                    |
|----------------------------|----------------------------------------------------------------------------------------------------|
|                            | Password                                                                                                    |
| ATT<br>Aut<br>pro<br>If yo | ENTION: Beginning May 6, 2024, Multi-Factor<br>tentication (MFA) will be required during the sign-in<br>tess.<br>bu're having issues viewing or downloading content from<br>site, please clear your browser CACHF and cookies or |

- 2. After signing in, you'll be prompted to set up an Authentication Method. Choose one method:
  - a. Email (Get a code sent to your email address)
  - b. SMS/text (Get a code sent to your mobile device)

| Choose    | Authentication me | thod. |
|-----------|-------------------|-------|
| $\square$ | Emall             |       |
|           | SMS               |       |

c. If you choose SMS:

-

- i. Ener your cell phone number (be sure the Country code is set to US)
- ii. Click Send Code

| ase enter a phone number on which<br>eive the MFA code. |
|---------------------------------------------------------|
| +1 * 201-555-0123                                       |
| Send Code                                               |

d. You will receive a code via text message. On the next screen, enter the code you received and click **Continue.** 

| MFA F                       | nrollment                            |
|-----------------------------|--------------------------------------|
|                             |                                      |
| Please enter<br>the MFA coc | r an email on which to receiv<br>le. |
| Email Addı                  | 'ess                                 |
|                             | Send Code                            |
|                             | Rock                                 |

- 3. If you choose Email:
  - a. Enter the email address in which you received the Secure Message
  - b. Check your email

c. Enter the code sent to your email

| MFA Er                      | nrollment.                 |     |
|-----------------------------|----------------------------|-----|
| Please enter a the MFA code | an email on which to recei | ive |
| Email Addre                 | ss                         |     |
|                             | Send Code                  |     |
|                             | Back                       |     |

The next time you sign in to MailGate, you can choose the "Do not ask again for 7 days" by clicking the check box. You will not be asked for an MFA code for the next seven sign-ins *(unless you <u>clear</u>* <u>cache/cookies</u>, Sign in on a different device or use a different browser)

| 1234567                | 78                                          |                |
|------------------------|---------------------------------------------|----------------|
| 🗹 Do no                | ot ask again for 7 da                       | ays            |
| lf you dor<br>minutes, | n't receive the code<br>please click resend | in a few<br>I. |
| 1                      | Continue                                    |                |
|                        | Resend Coo                                  | de             |

## How to clear browser cache and cookies

If you've set up MFA and you are not able to sign in, you may need to clear your browser Cache/Cookies or sign in using a different browser.

Þ

|        | Password                                             |
|--------|------------------------------------------------------|
| ATTEI  | NTION: Beginning May 6, 2024, Multi-Factor           |
| Authe  | entication (MFA) will be required during the sign-in |
| proce  | ess.                                                 |
| ATTEI  | NTION: Beginning May 6, 2024, Multi-Factor           |
| Authe  | entication (MFA) will be required during the sign-in |
| proce  | ss.                                                  |
| If you | 're having issues viewing or downloading content fro |
| this s | ite, please clear your browser CACHE and cookies or  |

## Clear your browser cache/cookies in Microsoft Edge

£

1. In the upper right corner of Microsoft Edge, click the three dots.

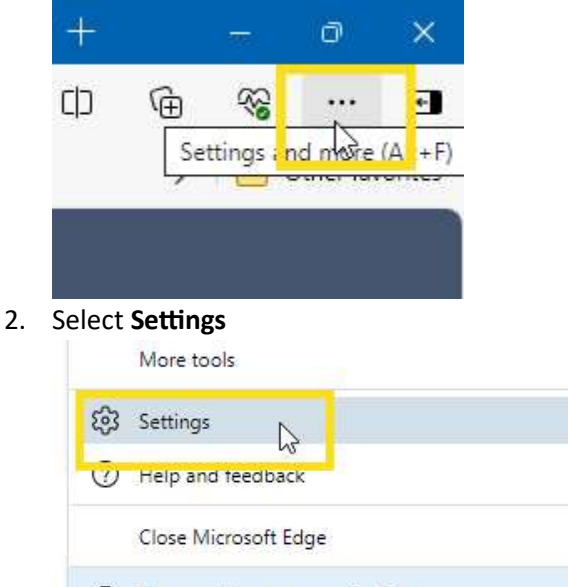

Anaged by your organization

3. Search for Cache

| Sottings                                                              | Clear browsing data - 1 result                                                          |                                    |
|-----------------------------------------------------------------------|-----------------------------------------------------------------------------------------|------------------------------------|
| Q cache X                                                             | This includes history, passwords, cookies, and more. Only data from this profile will b | e deleted. <u>Manage your data</u> |
| Profiles                                                              | Clear browsing data now                                                                 | Choose what to clear               |
| <ul> <li>Privacy, search, and services</li> <li>Appearance</li> </ul> | Choose what to clear every time you close the browser                                   | >                                  |

- 4. Choose Time Range All Time and select the following boxes:
  - a. Browsing History
  - b. Cookies and other site data
  - c. Site Permissions
  - d. And in some cases Passwords
  - e. However, it doesn't hurt to clear everything from time to time.
  - f. Click the Clear Now button.
  - g. Close your browser and relaunch.

| All time                                                                                     | ~                                                                          |
|----------------------------------------------------------------------------------------------|----------------------------------------------------------------------------|
| Browsing history<br>183 items and more on<br>all signed-in devices that                      | synced devices. Clears history from<br>it are syncing.                     |
| Download history<br>4 items                                                                  |                                                                            |
| Cookies and other s                                                                          | ite data                                                                   |
| Cached images and<br>Frees up less than 318 M                                                | files<br>//B. Some sites may load more                                     |
| lear browsing data for Inter                                                                 | net Explorer mode                                                          |
| nis will clear your data acros<br>i33822@regence.com. To cle<br>nly, <u>sign out first</u> . | s all your synced devices signed in t<br>ar browsing data from this device |
|                                                                                              |                                                                            |

## Clear your browser cache/cookies in Firefox

1. In the upper right corner of Firefox, click on the three lines:

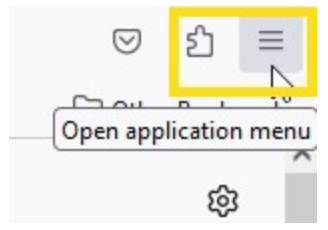

### 2. Select Settings

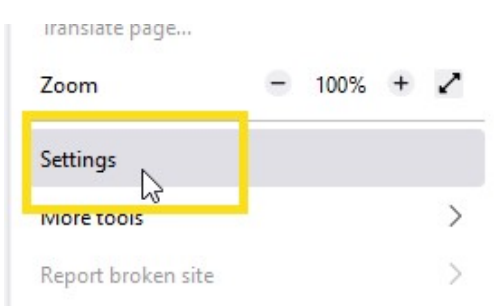

#### 3. Search for Cache and click Clear Data

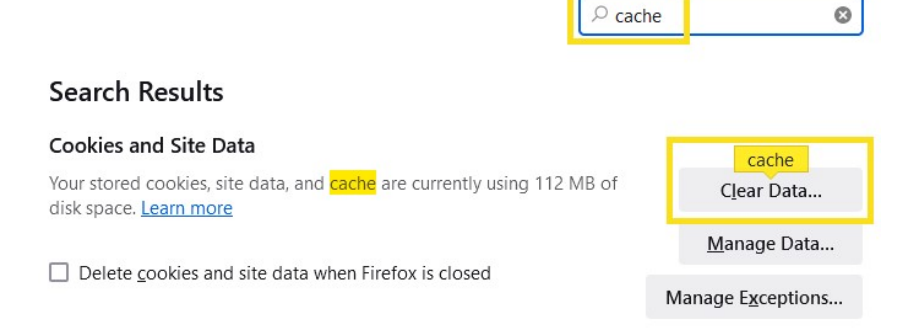

4. Check both boxes to clear cache and cookies and click Clear

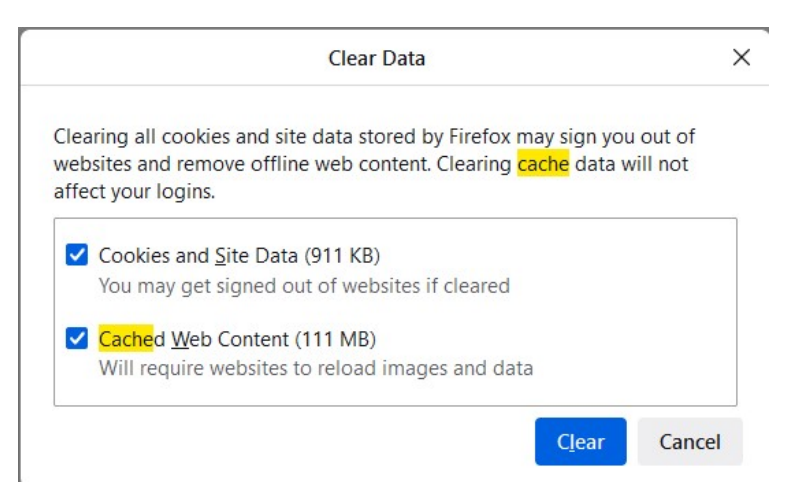

5. Close your browser and relaunch.

# Clear your browser cache/cookies in Google Chrome

1. In the upper right corner of Chrome, click the three dots.

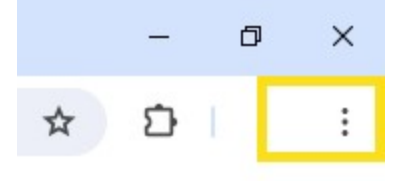

2. Select Settings

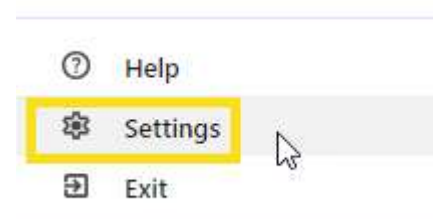

3. Search for Cache

| Q cad  | :he                                                                                            | 8 |
|--------|------------------------------------------------------------------------------------------------|---|
| rivacy | r and security<br>Clear browsing data<br>Clear history, cookies, <mark>cache</mark> , and more | , |
| ٢      | Third-party cookies<br>Third-party cookies are blocked in Incognito mode                       | ÷ |

- 4. Choose Time Range All Time.
  - a. Click the **Clear data** button

| ime | range All time 🔹                                   |                              |
|-----|----------------------------------------------------|------------------------------|
|     | Browsing history                                   |                              |
|     | Clears history, including in the search box        |                              |
| 7   | Cookies and other site data                        |                              |
| ~   | Signs you out of most sites                        |                              |
|     | Cached images and files                            |                              |
|     | Frees up less than 320 MB. Some sites may l visit. | oad more slowly on your next |
| c   | Search history and other forms of activity m       | ay be saved in your Google   |
| 9   | Account when you're signed in. You can del         | ete them anytime.            |

b. Close your browser and relaunch.